### レート更新時のデザイン設定

#### 1 画面下部のメニューバーを上にスライドします。

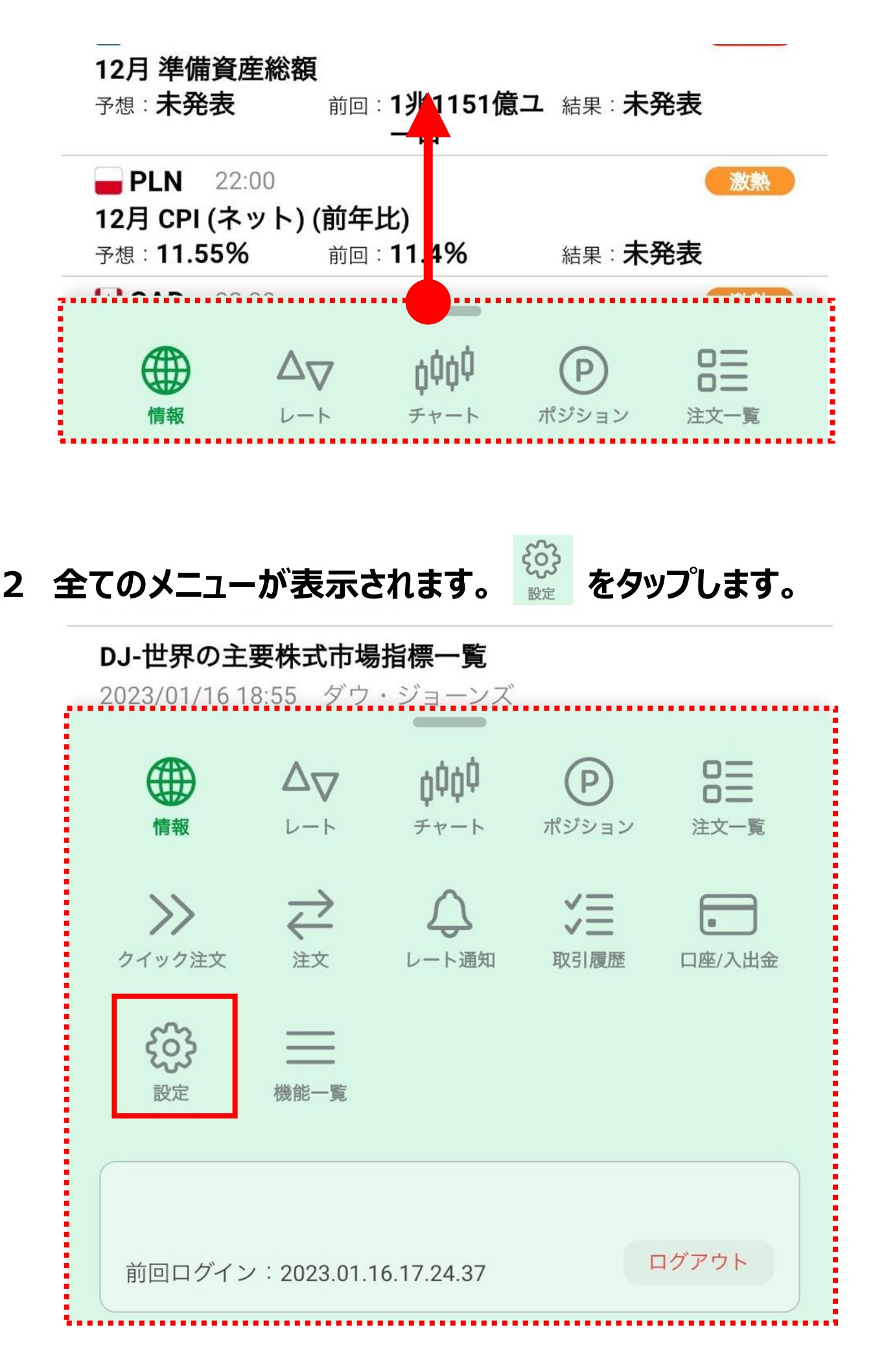

## レート更新時のデザイン設定

| 3 デサ | 「イン設定を開 | き、【レート- | -覧】をタッフ | します。            |  |  |
|------|---------|---------|---------|-----------------|--|--|
|      | 設定      |         |         |                 |  |  |
|      | アプリ設定   | 注文設定    | My通貨ペア  | デザイン設定          |  |  |
|      |         |         |         |                 |  |  |
|      | ダーク・ライ  | ト切り替え   | ライトモ    | - ド固定 >         |  |  |
|      | 使用するカラー | テーマ     |         |                 |  |  |
|      | ライトモード  |         | ライト     | <b>-</b> グリーン > |  |  |
|      | ダークモード  |         | 仮想空間    | (ダーク) >         |  |  |
|      | ライトグリーン |         |         |                 |  |  |
|      | 一覧      |         |         | >               |  |  |
|      | レート一覧   |         |         | >               |  |  |
|      | 注文画面    |         |         | >               |  |  |

#### 4 レート更新方法をタップします。

| <b>く</b> 戻る レー | -トー覧 |         |
|----------------|------|---------|
|                |      |         |
| 対象のカラーテーマ      | -    | ライトグリーン |
|                |      |         |
| レート表示設定        | 背景色  | 文字色     |
| レート更新方法        |      | 背景アニメ > |
|                |      |         |

**U**Infinite Possibilitie レート更新時のデザイン設定

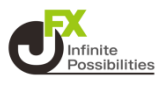

#### 5 背景アニメ、アイコンアニメから選べます。

| アイコノアニアの設定 |                   |    |
|------------|-------------------|----|
| 店Fおり味      |                   | 塗り |
|            | 背景アニメ             | ~  |
|            | アイコンアニメ           |    |
|            | サウオー ー ー<br>キャンセル |    |

背景アニメ

| USD/JPY    | 155.575 0.2 | <b>155.577</b> ▲ 0.234 |
|------------|-------------|------------------------|
| EUR/JPY    | 166.728 0.4 | <b>166.732</b> • 0.521 |
| SBP/JPY    | 194.427 0.9 | <b>194.436 •</b> 0.806 |
| Se AUD/JPY | 101.421 0.5 | <b>101.426 •</b> 0.540 |

# 

| USD/JPY    | ▲ 155.581 0.2 ▲ 155.583 ▲ 0.240 |  |
|------------|---------------------------------|--|
| EUR/JPY    | ▲ 166.748 0.4 ▲ 166.752 ▲ 0.541 |  |
| SBP/JPY    | ▼ 194.424 0.9 ▼ 194.433 ▲ 0.803 |  |
| Se AUD/JPY | ▲ 101.430 0.5 ▲ 101.435 ▲ 0.549 |  |